Home Banking Sign Up Home Banking Walkthrough Here are the instructions on how to sign up for THP Federal Credit Union home banking.

1. Go to https://bsdc.onlinecu.com/thpfcu/#/

| Login                         |  |
|-------------------------------|--|
| Member Number                 |  |
| O Remember Username           |  |
| Log în                        |  |
| Don't have an account? Enroll |  |
|                               |  |

2. First time users will need to select "Enroll". They will need to enter their member number, email address, social security number, postal code, and birth date. They will then need to click the box to acknowledge the User Agreement and click the box labeled "Sign Up".

| Sign Up for Home Banking<br>You must currently be a member of this credit union to sign up for<br>Home Banking, please enter your information below. |  |  |  |  |  |  |  |
|----------------------------------------------------------------------------------------------------|--|--|--|--|--|--|--|
| Member Number                                                                                                    |  |  |  |  |  |  |  |
|                                                                                                    |  |  |  |  |  |  |  |
| E-mail                                                                                                    |  |  |  |  |  |  |  |
| Confirm Email                                                                                                    |  |  |  |  |  |  |  |
| Social Security Number                                                                                                    |  |  |  |  |  |  |  |
| Postal Code                                                                                                    |  |  |  |  |  |  |  |
| Date of Birth                                                                                                    |  |  |  |  |  |  |  |
| 04/18/2022                                                                                                    |  |  |  |  |  |  |  |
| I acknowledge and agree I have read the terms of theHB Disclosure                                                                                    |  |  |  |  |  |  |  |
| Sign Up Cancel                                                                                                    |  |  |  |  |  |  |  |
|                                                                                                    |  |  |  |  |  |  |  |

**NOTE:** You do not need to have an email address on file with the credit union in order to enroll in home banking. However, if any other information above doesn't match what is on file, you will get the following message.

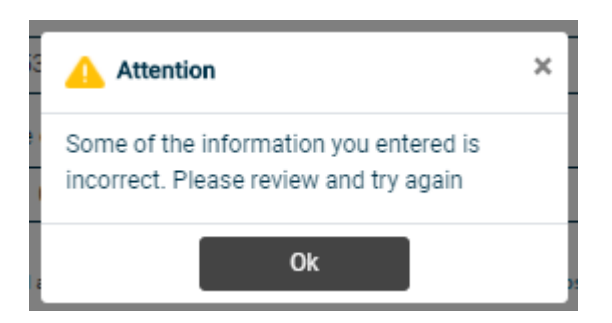

If you are certain that the information being entered to enroll is accurate - you will need to contact the CU and have them correct the information in your Member Properties.

3. If all of the information is acceptable – once you click on the "sign up" button – you will receive the following pop-up and be sent back to the front page.

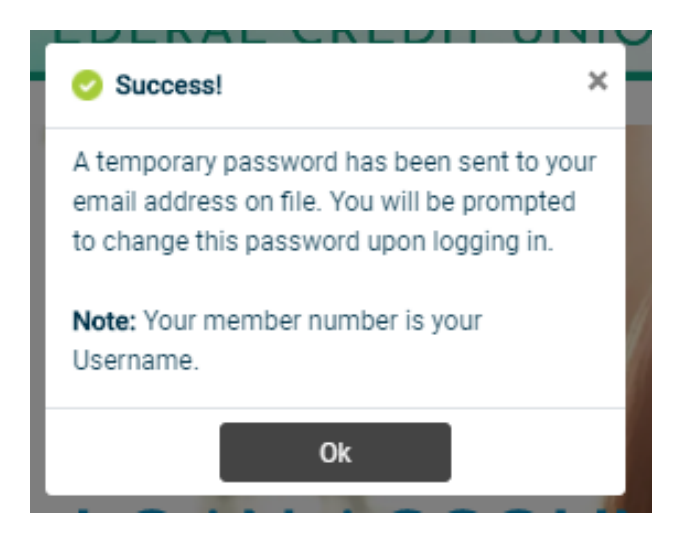

The email will look like this. NOTE: if you do not receive this email, check your spam folders.

Home Banking Administrator <noreply-msdhsfcu@onlinecu.com> Home Banking Alert

This is an alert message from the Home Banking System.

Please logon and change your password.

Thank You System Admin

Your new password is: 6433164

4. Using your member number for the username and the temporary password sent to your email, you should log back into home banking. This will now prompt the user to update their password. The new password should contain Uppercase, Lowercase, Numbers, Special Characters, and a minimum length of 8 characters.

| Update Password  |  |
|------------------|--|
| opulier accinera |  |
| Password         |  |
|                  |  |
|                  |  |
| New Password     |  |
|                  |  |
|                  |  |
|                  |  |
| Confirm Password |  |
|                  |  |
|                  |  |
|                  |  |
| Cancel           |  |
|                  |  |
|                  |  |

Should the new password not meet the Credit Unions required standards of a password, you will get this message when you hit "Update password"

| Undate Password                                                                                                    |
|----------------------------------------------------------------------------------------------------|
| opdater asswerd                                                                                                    |
| Password                                                                                                    |
|                                                                                                    |
| New Password                                                                                                    |
|                                                                                                    |
| The new password should contain uppercase, lowercase, special characters, number and a min length of 8 characters. |
| Confirm Password                                                                                                   |
|                                                                                                    |
| Update password Cancel                                                                                             |

- 5. You will then have to answer a series of three authentication questions and select a "confidence word". There is a choice of different authentication questions if you select the arrow next to each question. After selecting the desired question, please input your desired answer.
  - a. If you log-in from another computer, the system will make you answer one of your Authentication Questions to verify who they are.
  - b. **Confidence Word:** This is a word or phrase that will show on their login screen to let you know that you have come to the authentic site for Home Banking.

| Security Questions                                    |             |
|-------------------------------------------------------|-------------|
| What is the name of your first pet?                   | >           |
|                                                       | ]           |
| Where did you meet your spouse for the first time?    | <b>&gt;</b> |
|                                                       | J           |
| n what year (YYYY) did you graduate from high school? | >           |
|                                                       | ]           |
| Confidence Word                                       | 1           |
|                                                       | J           |
| Sign Up Cancel                                        | ]           |

6. After completing Authentication Questions, you should automatically be signed into your home banking.

| 1                           | Accounts | Itransfers | 🖨 Bill Pay | \land Statements | Applications | More |                                       | \$ Q          | ) _  |
|-----------------------------|----------|------------|------------|------------------|--------------|------|---------------------------------------|---------------|------|
|                             |          |            |            |                  |              |      | · · · · · · · · · · · · · · · · · · · | View My Accou | unts |
|                             |          |            |            |                  |              |      |                                       |               |      |
|                             |          |            |            |                  |              |      |                                       |               |      |
| Shares<br>Available Balance |          |            |            | Availab          | e Balance    |      |                                       |               |      |
| Current Balance             |          |            |            | Current          | Balance      |      |                                       |               |      |
|                             |          |            |            |                  |              |      |                                       |               |      |